# How to Import 1099 Data Using Electronic Filing Format (Publication 1220 Format)

Note: In order to use this feature you must purchase and enable W2 Mate Option #3 to import

Make sure you have the correct Company open inside W2 Mate

Note: If you do not currently have this company created inside of W2 Mate you will need to create the company prior to importing the 1099 data. See How to Create a New Company tutorial.

- 1. Click Import Data
- 2. Select From 1099 Electronic Filing Format (Publication 1220 Format)

| 💷 Exampl | le Compa       | oany - W2 Mate (2017)                        |                           |                                |                |   |  |  |  |
|----------|----------------|----------------------------------------------|---------------------------|--------------------------------|----------------|---|--|--|--|
| Company  | Tools          | Import Data Front Data E-Filing IRS & SSA    | Instructions Quality Cont | rol 1099 Emailer Help Or       | der Supplies   |   |  |  |  |
|          | Shortcuts      | W2 Forms (CSV – Excel)                       |                           | Click Import                   | Data 1         |   |  |  |  |
|          |                | 1099-MISC Forms (CSV – Excel)                |                           |                                |                |   |  |  |  |
|          |                | 1099-INT Forms (CSV – Excel)                 |                           |                                |                |   |  |  |  |
|          | Company        | 1099-DIV Forms (CSV – Excel)                 |                           | Middle Name                    | Last Name      |   |  |  |  |
|          |                | <sup>IV</sup> 1099-R Forms (CSV – Excel)     |                           | Calast Francis 1000 Electronia |                |   |  |  |  |
|          |                | Other Forms (CSV – Excel)                    | •                         | Select From 1                  | 099 Electronic | 2 |  |  |  |
|          |                | From QuickBooks (W2 and/or 1099 Data)        |                           | Filing Format                  | (Publication   |   |  |  |  |
|          | Employee       | e From Sage 50 / Peachtree (1099 Data)       |                           | 1220 Format)                   |                |   |  |  |  |
|          | 1099 & 1098 Re | From Microsoft Dynamics GP (1099 Data)       |                           |                                |                |   |  |  |  |
|          |                | From Microsoft Dynamics GP (W-2 Data)        |                           |                                |                |   |  |  |  |
| 1099.8   |                | From Sage DacEasy (1099 Data)                |                           |                                |                |   |  |  |  |
| 1000 0   |                | From Sage DacEasy (W-2 Data)                 |                           |                                |                |   |  |  |  |
|          |                | From W-2 Electronic Filing Format (EFW2 Fo   | ormat)                    |                                |                |   |  |  |  |
|          |                | From 1099 Electronic Filing Format (Publicat | tion 1220 Format)         |                                |                |   |  |  |  |
|          | W2 Forms       | From Payroll Mate Software (W-2 Data)        |                           |                                |                |   |  |  |  |
|          |                | From Payroll Mate Software (1099 Data)       |                           |                                |                |   |  |  |  |
|          | W-3            | Email Addresses                              | ۲                         |                                |                |   |  |  |  |
|          | W3 Form        | Company(s) Information (CSV – Excel)         |                           |                                |                |   |  |  |  |
|          |                |                                              |                           |                                |                |   |  |  |  |
|          |                |                                              |                           |                                |                |   |  |  |  |
|          | 1099           |                                              |                           |                                |                |   |  |  |  |
| 109      | 9 & 1098 F     | Forms                                        |                           |                                |                |   |  |  |  |
|          |                |                                              |                           |                                |                |   |  |  |  |
|          | 1096           |                                              |                           |                                |                |   |  |  |  |
|          |                |                                              |                           |                                |                |   |  |  |  |
|          | 1096 Fom       | m                                            |                           |                                |                |   |  |  |  |
|          |                |                                              |                           |                                |                |   |  |  |  |

## 3. Click Browse to find the Publication 1220 file

| Example Company - W2 M  | 1ate (2017)                                                                                                    |  |  |  |  |  |  |
|-------------------------|----------------------------------------------------------------------------------------------------|--|--|--|--|--|--|
| Company Tools Import Da | ata Export Data E-Filing IRS & SSA Instructions Quality Control 1099 Emailer Help Order Supplies                                                                                                    |  |  |  |  |  |  |
| Shortcuts               | General Information W3 Information 1096 Information Click Browse 3                                                                                                    |  |  |  |  |  |  |
|                         | 💷 Import From 1099 Electronic Filing Format (Publication 1220 Format)                                                                                                    |  |  |  |  |  |  |
| Company                 | (1) Step One: Set Input 1099 Electronic Filing File (Publication 1220 File)                                                                                                    |  |  |  |  |  |  |
| 20                      | File: Browse Allow Duplicate Recipient Tax IDs                                                                                                    |  |  |  |  |  |  |
| <b>F</b> eelesses       | (2) Step Two: Review, update and correct any information before doing the actual import into W2 Mate                                                                                                    |  |  |  |  |  |  |
| Employees               | The Spreadsheet below shows the 1099-MISC Data that has been read from the 1099 Electronic Filing file. In this step you will be able to review,<br>update and correct any information before doing the actual import. Please note the following: |  |  |  |  |  |  |
|                         | (1) The cell "Has Errors" for a certain row will be set to "Yes", if the value for any of the cells in that row is bad.                                                                                                    |  |  |  |  |  |  |
|                         | (2) A cell, with an error will have a small arrow on the top right corner, once you move the mouse over that arrow you can see what the error is.                                                                                                 |  |  |  |  |  |  |
| W2 Forms                | (4) Once you review the data and you are ready to import, simply click the "Import" button.                                                                                                    |  |  |  |  |  |  |
| W3 Form                 |                                                                                                    |  |  |  |  |  |  |
| 1099 & 1098 Forms       |                                                                                                    |  |  |  |  |  |  |
| 1096                    | Import Close                                                                                                    |  |  |  |  |  |  |
| 1096 Form               |                                                                                                    |  |  |  |  |  |  |

## Note: Checkmark Allow Duplicate Recipient Tax IDs if needed

#### 4. Review Data

## 5. Click Import

| Example Company - W2 Mate | (2017)                                                                                                    |                            |                      |                                     |                                                            |                                                                                                    |                                                          |                                                                                                    |                  |    |
|---------------------------|----------------------------------------------------------------------------------------------------|----------------------------|----------------------|-------------------------------------|------------------------------------------------------------|----------------------------------------------------------------------------------------------------|----------------------------------------------------------|----------------------------------------------------------------------------------------------------|------------------|----|
| Company Tools Import Data | Export Da                                                                                                    | ta E-F                     | iling                | IRS & SSA Instr                     | uctions Quality Cont                                       | trol 1099 Emailer                                                                                                    | Help Order Supplie                                       | is in the second second s |                  |    |
| Shortcuts                 | General Information W3 Information 1096 Information                                                                                                    |                            |                      |                                     |                                                            |                                                                                                    |                                                          |                                                                                                    |                  |    |
|                           | Import From 1099 Electronic Filing Format (Publication 1220 Format)                                                                                                    |                            |                      |                                     |                                                            |                                                                                                    |                                                          |                                                                                                    |                  |    |
| Company                   | (1) Step One: Set Input 1099 Electronic Filing File (Publication 1220 File) Review Data 4                                                                                                    |                            |                      |                                     |                                                            |                                                                                                    |                                                          |                                                                                                    |                  |    |
| 4                         | File: Y: \Angela \W2 MATE \IMPORT examples \IRSTAX-1099-MISC-EXAMPLE-COMPANY Browse Allow Duplicate Recipient Tax IDs                                                                                                    |                            |                      |                                     |                                                            |                                                                                                    |                                                          |                                                                                                    |                  |    |
| Employees                 | (2) Step Two: Review, update and correct any information before doing the actual import into W2 Mate                                                                                                    |                            |                      |                                     |                                                            |                                                                                                    |                                                          |                                                                                                    |                  |    |
|                           | The Sj<br>updat                                                                                                    | e and cor                  | rect an              | w shows the 109<br>y information be | 9-MISC Data that has be<br>fore doing the actual imp       | seen read from the 1099 Electronic Filing file. In this step you will be able to review,<br>sport. Please note the following: |                                                          |                                                                                                    |                  |    |
| (iii)                     | (1) Th<br>(2) A c                                                                                                    | e cell 'Ha<br>cell, with a | s Errors<br>an error | r will have a smal                  | w will be set to "Yes", if i<br>I arrow on the top right o | corner, once you mo                                                                                                    | the cells in that row is bac<br>ve the mouse over that a | a.<br>rrow you can see what                                                                                                    | the error is.    |    |
| 1099 & 1098 Recipients    | <ul> <li>(3) If you want to exclude a certain row from the import process, then simply change the value of the "Import" cell in that row to "No".</li> <li>(4) Once you review the data and you are ready to import, simply click the "Import" button.</li> </ul> |                            |                      |                                     |                                                            |                                                                                                    |                                                          |                                                                                                    |                  |    |
| <b>W</b> -2               |                                                                                                    | Has<br>Errors              | Import               | Recipient's Tax<br>ID               | Recipient's Name-Line 1                                    | Recipient's<br>Name-Line 2                                                                                                    | Recipient's Address 1                                    | Recipient's Address 2                                                                                                    | Recipient's City | Т  |
| W2 Forms                  | 1                                                                                                    | No                         | Yes                  | 987654321                           | Form Recipient                                             |                                                                                                    | 123 Form                                                 |                                                                                                    | Chicago          | -  |
| Wa                        | 2                                                                                                    | No                         | Yes                  | 777889999                           | Jane A Test                                                |                                                                                                    | 505 Main                                                 |                                                                                                    | Chicago          | -  |
| W3 Form                   | 3                                                                                                    | No                         | Yes                  | 999887777                           | John Q Doe                                                 |                                                                                                    | 101 Front                                                |                                                                                                    | Chicago          | ī  |
|                           | 4                                                                                                    | No                         | Yes                  | 123456789                           | New                                                        | Recipient                                                                                                    | 123 Main                                                 |                                                                                                    | Chicago          | ī. |
| 1099 & 1098 Forms         | Click Import 5                                                                                                    |                            |                      |                                     |                                                            |                                                                                                    |                                                          |                                                                                                    |                  |    |
| 1096                      |                                                                                                    |                            |                      |                                     |                                                            |                                                                                                    |                                                          |                                                                                                    |                  |    |
|                           | Import Llose                                                                                                    |                            |                      |                                     |                                                            |                                                                                                    |                                                          |                                                                                                    |                  |    |
| 1096 Form                 |                                                                                                    |                            |                      |                                     |                                                            |                                                                                                    |                                                          |                                                                                                    |                  |    |

#### 6. Click OK

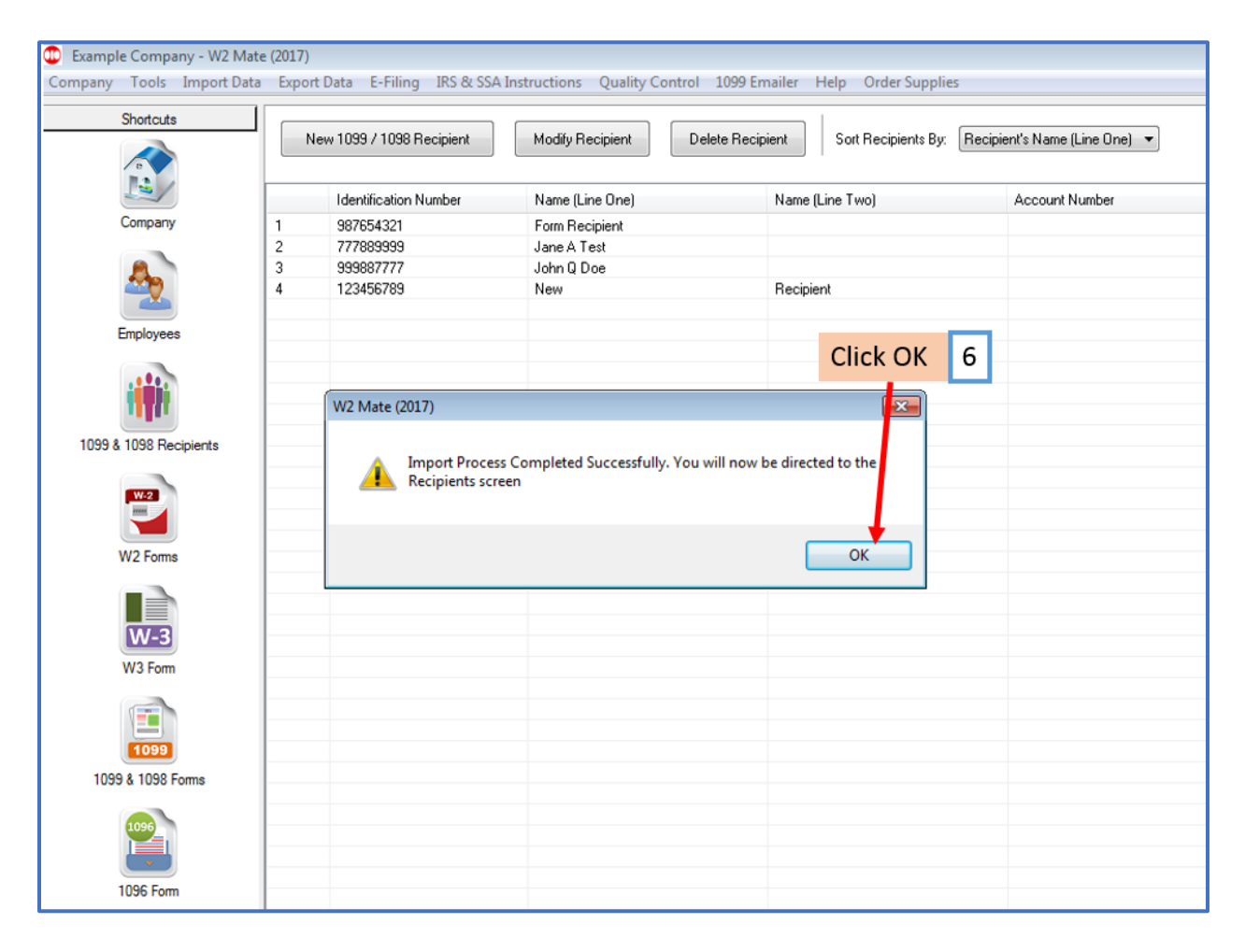